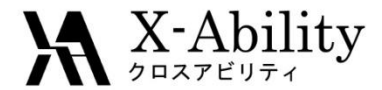

## Winmostar tutorial LAMMPS Elongation V7.021

X-Ability Co,. Ltd. <u>question@winmostar.com</u> 2017/7/6

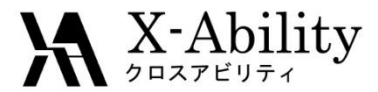

## Contents

## Configure

- I. Register a monomer
- II. Define a polymer
- III. Build a simulation cell
- IV. Execute simulations
  - 1. Equilibration
  - 2. Elongation

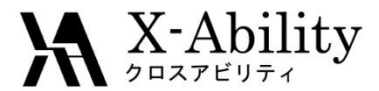

#### Note

- Steps required for equilibration will vary depending on the molecule and initial density.
- The method for interaction calculations and/or the force field and/or charges also affect the simulation results.
- Degree of polymerization (chain length), number of molecules, elongation rate, pressure control, Poisson ratio will affect outcomes.
- For the purpose of this tutorial, we will not show complete equilibration steps for polymers.

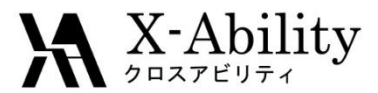

## Configure

#### Set up LAMMPS and Cygwin in advance.

Set up LAMMPS by following **LAMMPS Installation Guide** located at https://winmostar.com/en/manual\_en.html.

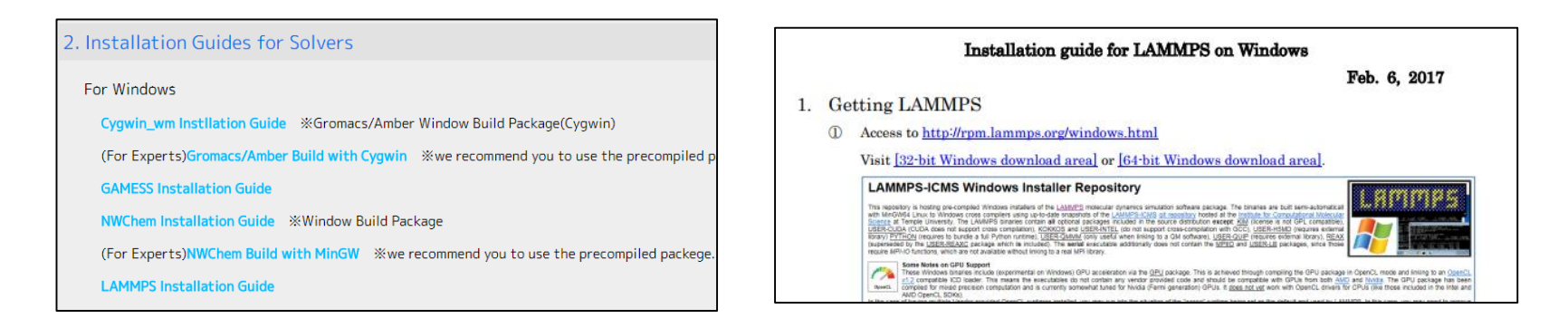

 Configuration of polymer tool Click MD | Polymer | Setting. Set folders for monomer files(extention .wmo) and polymer files (extention .wpo) as need.

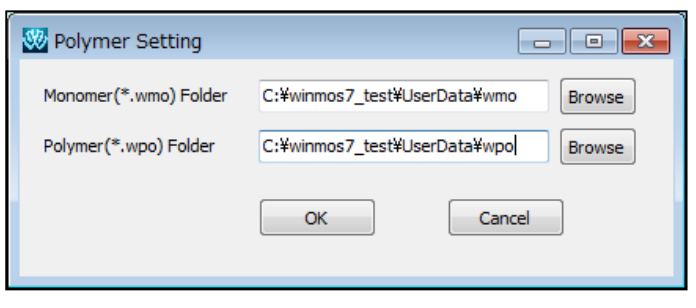

Copyright (C) 2017 X-Ability Co., Ltd. All rights reserved.

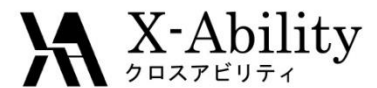

## Register a monomer

This tutorial will describe how to model a polyethylene.

- 1. Model a monomer of polyethylene (ethane,  $C_2H_6$ ) on the main window.
- 2. Click MD | Assign Charges | By Acpype | Execute.
- 3. Uncheck User Charge to hide charge information
- 4. Click two hydrogens to be the end point of the monomer.

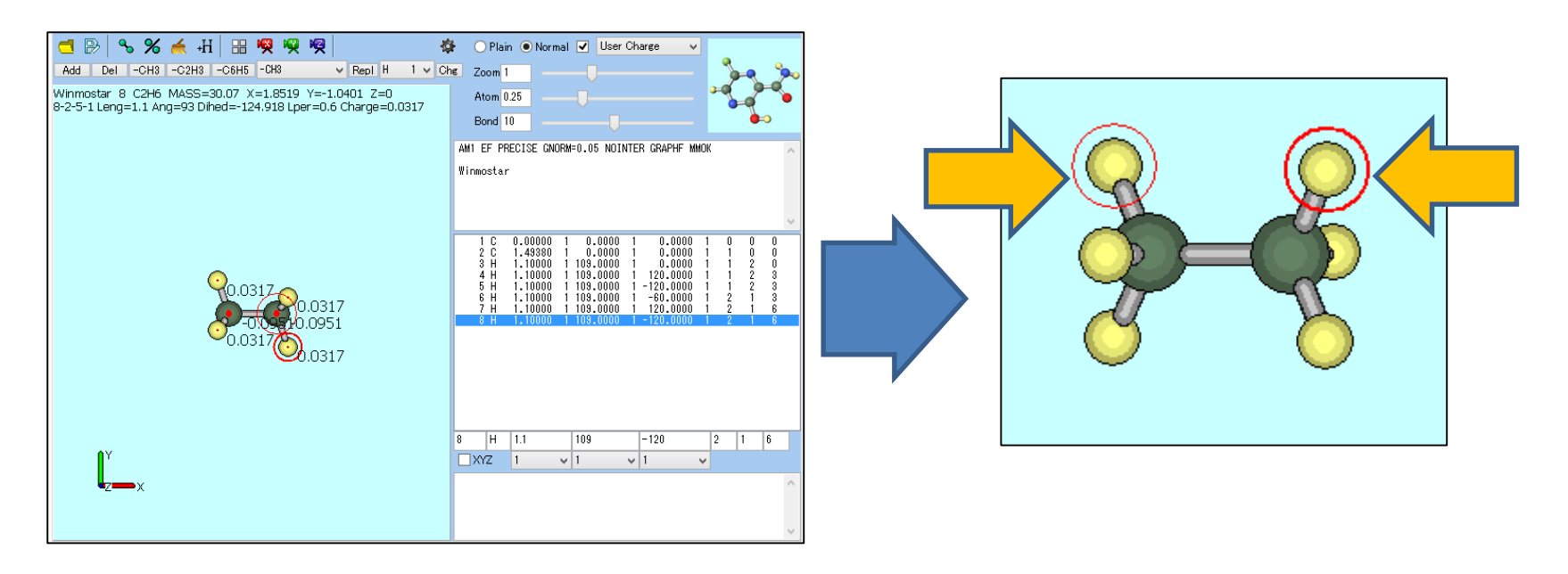

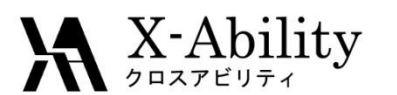

## Register a monomer

- 1. Click MD | Polymer | Register Monomer.
- 2. Set Name to pe, and click OK.

I.

3. Click **OK** on the dialog.

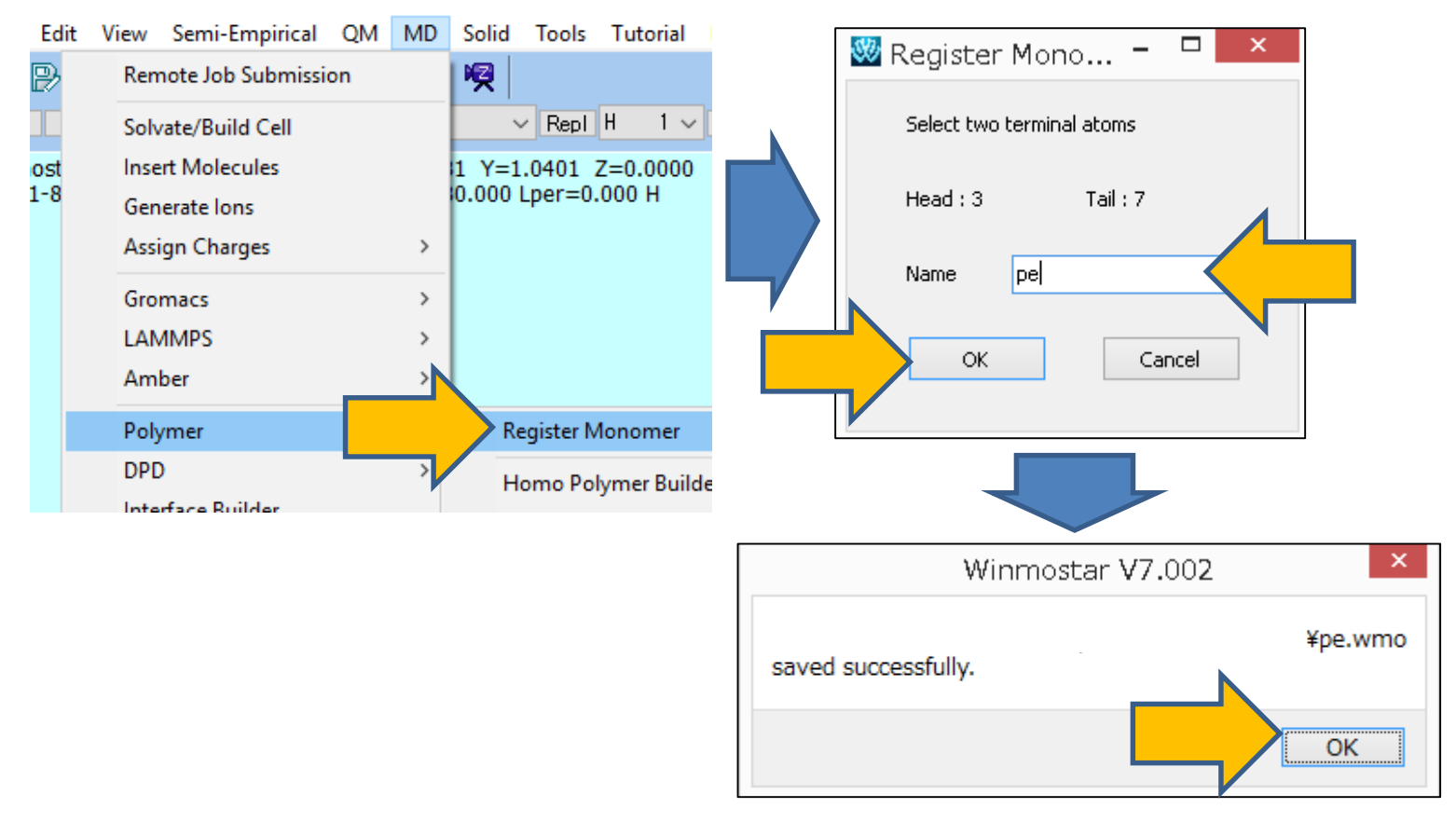

#### X-Ability

## II. Define a polymer

Ś

- 1. Click MD | Polymer | Homo Polymer Builder.
- 2. Set Polymer Name to pe50, Polymerization Degree to 50, Select pe in Monomer List.
- 3. Click Build.
- 4. Click Close

| Edit   View   Semi-Empirical   QM   MD   Solid   Tools   Tutorial   Help     Polymerization   Remote Job Submission   Rep1 H   1 \vee Chep   Polymerization   Degree   50     Solvate/Build Cell   V   Rep1 H   1 \vee Chep   Monomer   List   Pe     Insert   Molecules   1   Y=1.0401   Z=0.0000   0.000   Lpr   Polymerization   Degree   50 |                           |
|----------------------------------------------------------------------------------------------------|---------------------------|
| Solvate/Build Cell<br>Inost Insert Molecules<br>Generate Ions I Y=1.0401 Z=0.0000 H PP Monomer List Pe<br>pmma_noc<br>PP                                                                                                    |                           |
| Assign Charges ><br>Gromacs ><br>LAMMPS ><br>Amber ><br>Polymer Register Monomer<br>DPD Homo Polymer Builder<br>Interface Builder Block Polymer Builder                                                                                                    | play Delete               |
| Winmostar V7.002                                                                                                    | Head/Tail Configuration   |
| saved successfully.<br>New port of the second successfully.<br>OK Build                                                                                                    | Head to Tail Head to Head |

Copyright (C) 2017 X-Ability Co., Ltd. All rights reserved.

\_

Homo Polymer Builder

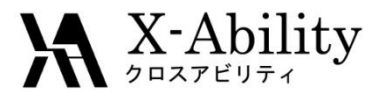

## III. Build Cell

- 1. Click MD | Polymer | Polymer Cell Builder.
- 2. Set Polymers Available to pe50, Number to 20, and click >> Add >>.
- 3. Click **Build**. Save as **pe\_elong.mol2**.

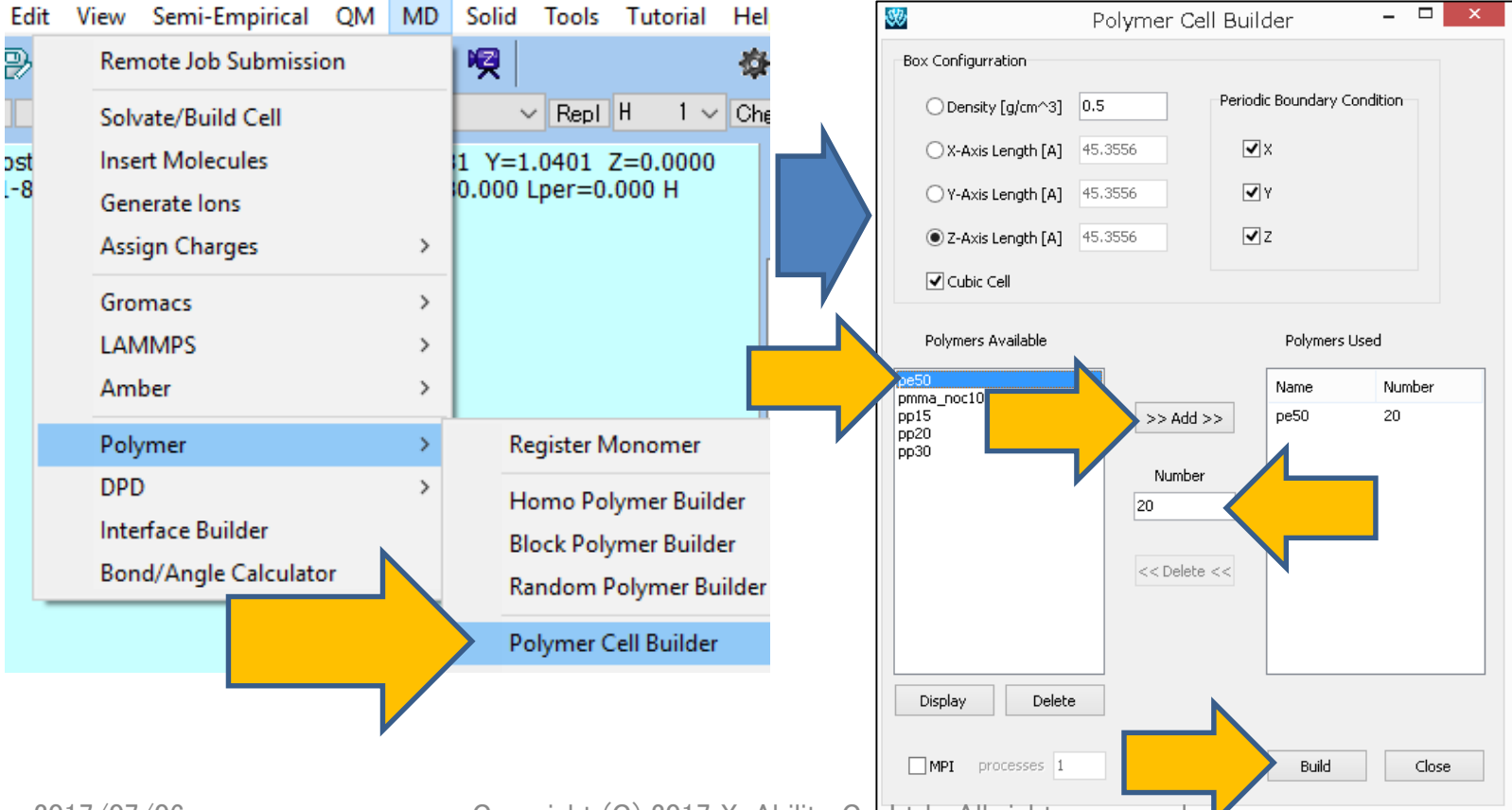

Copyright (C) 2017 X-Ability Co., Etd. All rights reserved.

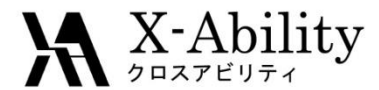

## III. Build a simulation cell

Click **OK** on the dialog, then the simulation cell will be displayed on the window.
Click **Close** to close **Polymer Cell Builder**.

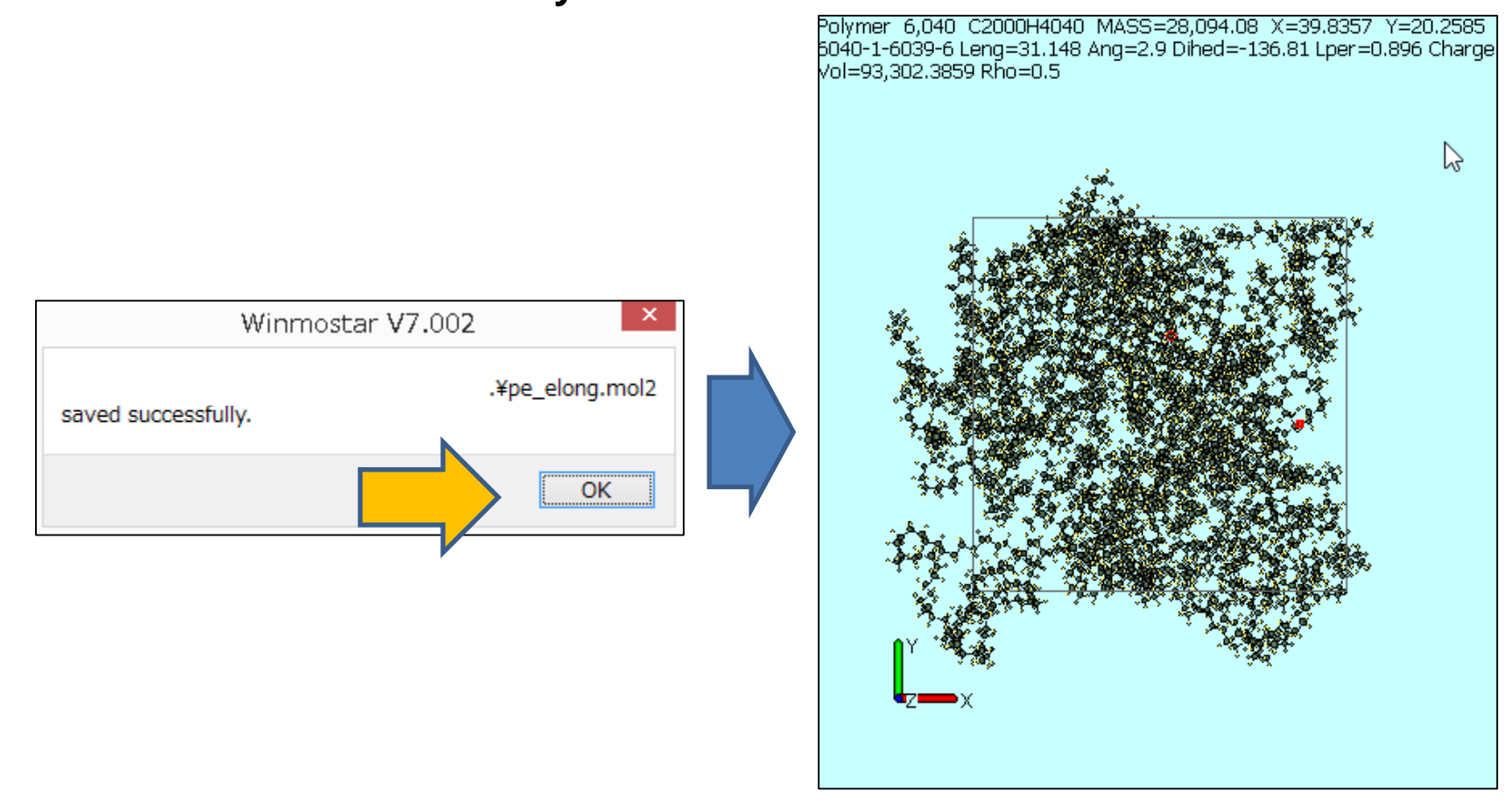

- 1. Click MD | LAMMPS | Keywords Setup.
- 2. Click Reset.

| 6                                                                                                    |                    |        | LAMN                  | 1PS Setup               |                  | -    | ×      |
|----------------------------------------------------------------------------------------------------|--------------------|--------|-----------------------|-------------------------|------------------|------|--------|
| Basic Advance                                                                                                    | Output Interaction | n Nor  | n-equilibrium (1) Non | equilibrium (2) Options | Force Field      |      |        |
| Extending Simul                                                                                                    | ation              |        | Time Step [fs]        | 2.0                     | ✔ Generate Veloc | ity  |        |
| Units                                                                                                    | real               | ~      | # of Time Steps       | 5000                    | Pressure Control | iso  | $\sim$ |
| Atom Style                                                                                                    | full               | ~      | Ensemble              | minimize 🗸 🗸            |                  |      |        |
| Pair Style                                                                                                    | lj/cut/coul/cut    | ~      | Temperature [K]       | 300.0                   |                  |      |        |
| Potential File                                                                                                    |                    | $\sim$ | Pressure [atm]        | 1.0 1.0 1.0             |                  |      |        |
| <pre>units real<br/>atom_style full<br/>boundary p p p<br/>box tilt large<br/>pair_style lj/cut/coul/cut 10. 10.<br/>pair_modify mix arithmetic<br/>special_bonds amber<br/>bond_style harmonic<br/>angle_style harmonic<br/>dihedral_style charmm<br/>improper_style umbrella<br/>read_data %DATAFILE%<br/>neighbor 2.0 bin<br/>neigh_modify delay 0<br/>dump 1 all custom 100 %DUMPFILE% id type xs ys zs ix iy iz<br/>dump 2 all xtc 100 %XTCFILE%<br/>thermo_style custom step time temp pe ke etotal enthalpy press vol density lx ly lx<br/>thermo 10<br/>minimize 1e-4 1e-6 5000 1000000<br/>write_restart %RESTFILE%</pre> |                    |        |                       |                         | lx ly lz pxx     | : pj |        |
| <                                                                                                    |                    |        |                       |                         |                  |      | >      |
| ок                                                                                                    | Cancel             | ]      |                       | Load Setting            | Save Setting     |      | Reset  |
|                                                                                                    |                    |        |                       |                         |                  |      |        |

- 1. Select Force Field tab, Set Force Field to Dreiding, Charge to Use user-defined charges, then click OK.
- 2. Click MD | LAMMPS | Start LAMMPS.

| Dasic | Advance       | Output       | Interaction   | Non-equilibrium (    | 1) Non-equi | librium (2)   Option | ns Force Field |  |
|-------|---------------|--------------|---------------|----------------------|-------------|----------------------|----------------|--|
| ۰G    | enerate para  | meters       |               |                      |             |                      | _              |  |
|       | Force field   | ł            | (General)     | Dreiding             | ✓ Ex        |                      |                |  |
|       |               |              |               |                      |             |                      |                |  |
|       |               |              | (Water)       | SPC/E                | $\vee$      |                      |                |  |
| - F   | Charge        |              |               |                      |             |                      |                |  |
|       | Assign        | charges      | Method:       | AM1-P                | ~           |                      |                |  |
|       | Use us        | er-defined   | l charges     | $\langle$            |             |                      |                |  |
|       |               |              |               |                      |             |                      |                |  |
|       | Add [p        | osition re   | straints] sec | tion for selected at | oms E       | dit                  |                |  |
|       |               |              |               | Dump N               | ow          |                      |                |  |
|       | se naramete   | rs in the fi | e on the ma   | in window            |             |                      |                |  |
|       | se paramete   | o in the fi  | ie on the ma  |                      |             |                      |                |  |
|       | oporato Simi  | dation Coll  | Dictar        | ace [A]: 12          |             |                      |                |  |
| 40    | enerate sinit | lauon Cell   | Distai        | ICC [A]: 12.         |             |                      |                |  |
|       |               |              |               |                      |             |                      |                |  |
|       |               |              |               |                      |             |                      |                |  |
|       |               |              |               |                      |             |                      |                |  |
|       |               |              |               |                      |             |                      |                |  |

X-Ability

ADIIILY OU., LLU. AII FIGHLA I CA

- 1. Click MD | LAMMPS | Keywords Setup.
- 2. Check Extending Simulation, Set Ensemble to nvt, Temperature to 500. In Advance tab, check Constrain Hydrogen. Click OK.
- 3. Click MD | LAMMPS | Start LAMMPS.

| 2 | LAMMPS Setup |             |          |             |            |          |            |          |                    |         |       |                      |                 |         |                  |      |
|---|--------------|-------------|----------|-------------|------------|----------|------------|----------|--------------------|---------|-------|----------------------|-----------------|---------|------------------|------|
|   | Basic        | Advance     | Output   | Interaction | Non-equ    | uilibriu | m (1) N    | on-equil | ibrium (2)         | Options | Forc  |                      |                 |         |                  |      |
|   | ✓ Ext        | tending Sim | ulation  |             | Ті         | me St    | ep [fs]    | 2.0      |                    |         | ✓     |                      |                 |         |                  |      |
|   | Units        |             | real     |             | <b>×</b> # | ofTin    | ne Steps   | 500      | 0                  |         | Pre   |                      |                 |         |                  |      |
|   | Atom S       | Style       | full     |             | Er         | nsemb    | le         | nvt      |                    | ~       |       |                      |                 |         |                  |      |
|   | Pair St      | yle         | lj/cut/c | coul        | Te         | emper    | ature [K]  | 500      |                    |         |       |                      |                 |         |                  |      |
|   |              |             |          |             |            | 8        |            |          |                    |         |       | LAMM                 | IPS Setup       |         |                  | -    |
|   |              |             |          |             |            | Ba       | asic Ad    | vance    | 0.                 | n [     | Non-e | equilibrium (1) Non- | equilibrium (2) | Options | Force Field      |      |
|   |              |             |          |             |            | E        | Boundary   | Хр       | γ γ <mark>ρ</mark> | ∀ Z p   | ~     | Reset COM Motion     | linear          | ~       | ✓ box tilt large |      |
|   |              |             |          |             |            | E        | Energy To  | lerance  | 1e-4               |         |       | Reset Interval       | 50              |         | rigid            |      |
|   |              |             |          |             |            | F        | Force Tole | rance    | 1e-6               |         |       | Random Seed          | 12345           |         | Constrain Hydr   | ogen |
|   |              |             |          |             |            | 1        | Tdamp [fs] | ]        | 100.               |         |       | Tchain               | 3               |         | Shake Tolerance  | 1e-4 |
|   |              |             |          |             |            | F        | Pdamp [fs] | ]        | 100.               |         |       | Pchain               | 3               |         |                  |      |

X-Ability

Copyright (C) 2017 X-Ability Co.,Ltd. All rights reserved.

- 1. Click MD | LAMMPS | Keywords Setup.
- 2. Uncheck Generate Velocity in the Basic tab,
- Set Ensemble to npt, Pressure to 200, then click OK.
- 3. Click **MD** | **LAMMPS** | **Start LAMMPS**.

| ŝ | 0            |                       |              |             |                   | LÆ              | PS Setup |                 |                 |             | _ □    | × |  |
|---|--------------|-----------------------|--------------|-------------|-------------------|-----------------|----------|-----------------|-----------------|-------------|--------|---|--|
| [ | Basic        | Advance               | Output       | Interaction | Non-              | equilibrium (1) | Non-     | equilibrium (2) | Options         | Force Field |        |   |  |
|   | <b>√</b> Ext | ending Sim            | g Simulation |             |                   | Time Step [fs]  |          | 2.0 Generate V  |                 |             | locity |   |  |
|   | Units        | nits real             |              | ~           | ✓ # of Time Steps |                 | 5000     |                 | Pressure Contro | iso         |        | ~ |  |
|   | Atom S       | Style                 | full         |             | ٧                 | Ensemble        |          | npt             |                 |             |        |   |  |
|   | Pair St      | Style lj/cut/coul/cut |              | ~           | ✓ Temperature [K] |                 | 500      |                 |                 |             |        |   |  |
|   | Potent       | ial File              |              |             | $\sim$            | Pressure [atm]  | ]        | 200             |                 |             |        |   |  |

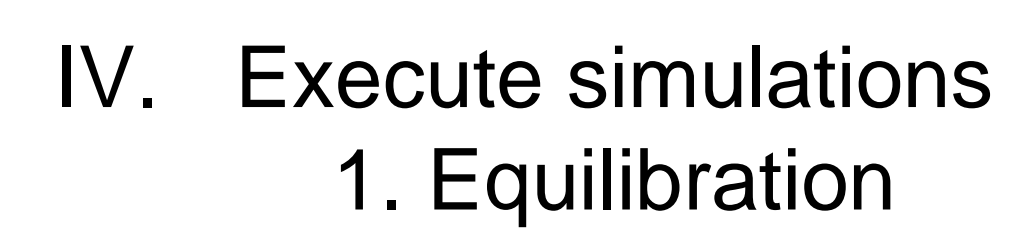

- 1. Click MD | LAMMPS | Keywords Setup.
- 2. In **Basic** tab, set **Temperature** to **250**, **Pressure** to **1**, then click **OK**.
- 3. Click **MD | LAMMPS | Start LAMMPS**.

| 30               | LAMMPS Setup       |                     |                     |         |                   |     |  |   |  |  |  |
|------------------|--------------------|---------------------|---------------------|---------|-------------------|-----|--|---|--|--|--|
| Basic Advance C  | Output Interaction | Non-equilibrium (1) | Non-equilibrium (2) | Options | Force Field       |     |  |   |  |  |  |
| Extending Simula | ation              | Time Step [fs]      | 2.0                 |         | Generate Velocity |     |  |   |  |  |  |
| Units            | real               | ✓ # of Time Step    | ps 5000             | 5000    |                   | iso |  | ~ |  |  |  |
| Atom Style       | full               | ✓ Ensemble          | npt                 | ~       |                   |     |  |   |  |  |  |
| Pair Style       | lj/cut/coul/cut    | ✓ Temperature [     | [K] 250             |         |                   |     |  |   |  |  |  |
| Potential File   |                    | V Pressure [atm     |                     |         |                   |     |  |   |  |  |  |
|                  | · · ·              | -                   |                     |         |                   |     |  |   |  |  |  |

Next, calculate elongation to produce strain and stress curve.

- 1. Click MD | LAMMPS | Keywords Setup.
- 2. On Basic tab, set # of Time Steps to 50000, Pressure Control to xy,
- 3. On **Non-equilibrium (1)** tab, check **Enable Elongation**, set **Eng**, set **Strain Rate** to **1e-5**, then click **OK**.
- 4. Click MD | LAMMPS | Start LAMMPS

| SS 1                                                 | AMMPS Setup                             |                                                           |
|------------------------------------------------------|-----------------------------------------|-----------------------------------------------------------|
| Basic Advance Output Interaction Non-equilibrium (1) | Non-equilibrium (2) Options Force Field |                                                           |
| Extending Simulation Time Step [fill]                | 3] 2.0 Generate Velocity                |                                                           |
| Units real # of Time St                              | eps 50000 Pressure Control xy           |                                                           |
| Atom Style full Characteristic Ensemble              | npt 😻                                   | LAMMPS Setup                                              |
| Pair Style lj/cut/coul/cut V Temperature             | [K] 250 Basic Advance Output In         | tgraction Non-equilibrium (1) Non-equilibrium (2) Options |
| Potential File                                       | m] 1 Snable Elongation                  | Enable Simulated Annealing                                |
|                                                      | ✓ Affine Transformation                 | Final Temperature 300.0                                   |
|                                                      | Eng. Strain Rate 1e-5<br>[1/fs]         | Annealing Rate: N/A                                       |
|                                                      | Max Eng. Strain: 1.000                  |                                                           |
|                                                      | Preserve Volume                         |                                                           |

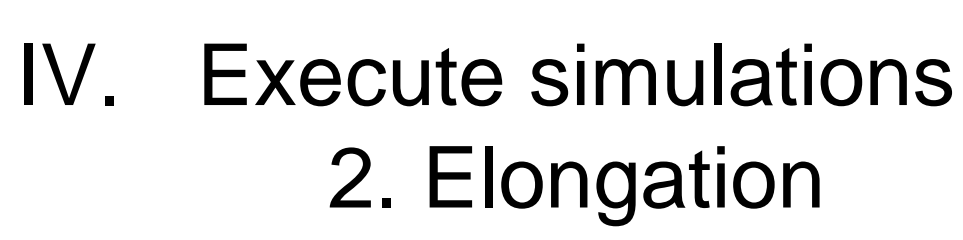

- 1. Click MD | LAMMPS | Energy Plot. Open the file by default.
- 2. Check Lz (System size of z direction) and Pzz (Pressure of z direction) in Energy terms. Check Block Average, set Size to 10.
- 3. Click Draw, then Click Excel.

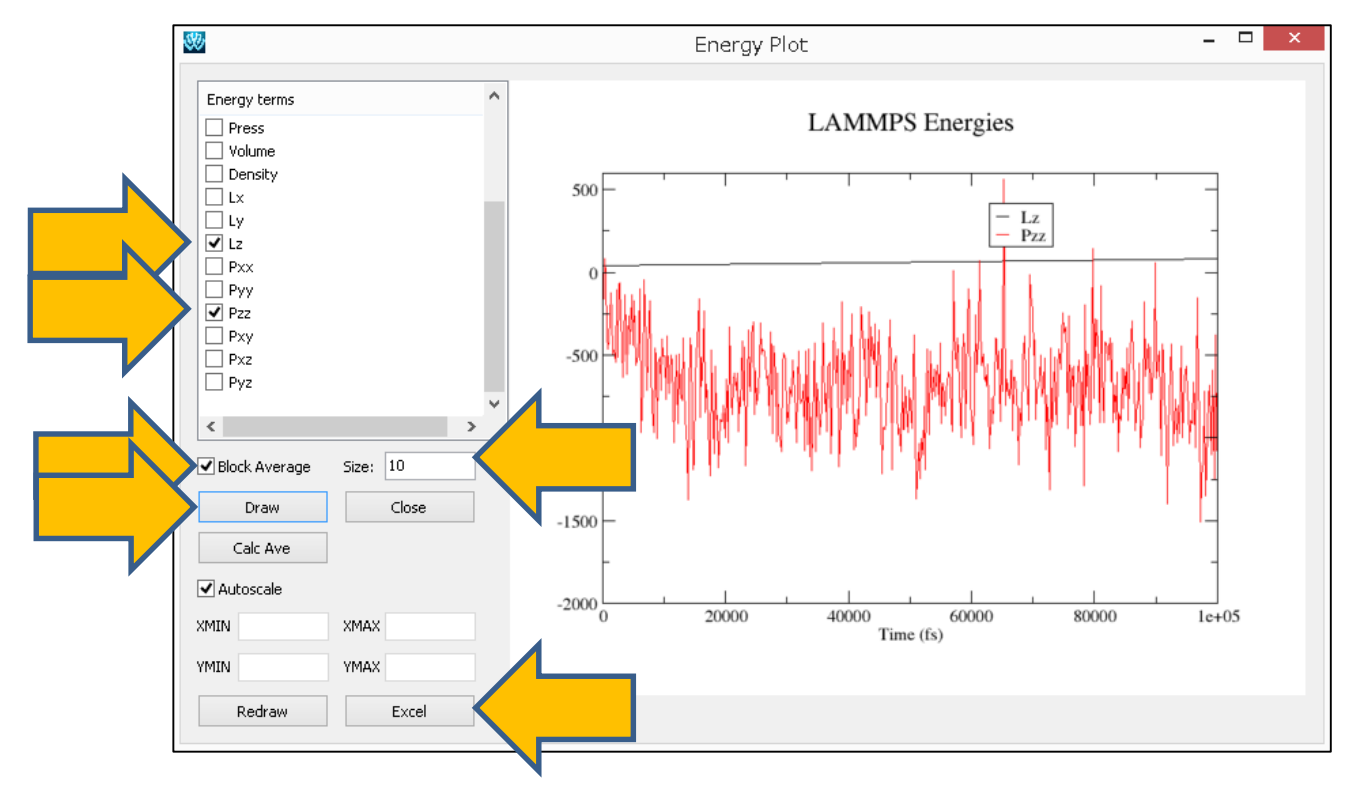

Columns **A**, **B**, and **C** contains MD time steps, **Lz**(System size of z direction) and **Pzz** (Pressure of z direction) respectively. Columns **D** and **E** contain strain and stress respectively, and can be calculated as described below.

To calculate column **D**: Normalize the first value of **Lz** in column **B** (**41.07478**) and subtract 1.

To calculate column E: Multiply -1 to Pzz values in column C.

The graph manifests stress-strain curve by taking values from column **D** for the X-axis and column **E** for the Y-axis. (Graph shown is plotted with a lower limit of 0 in the Y-axis)

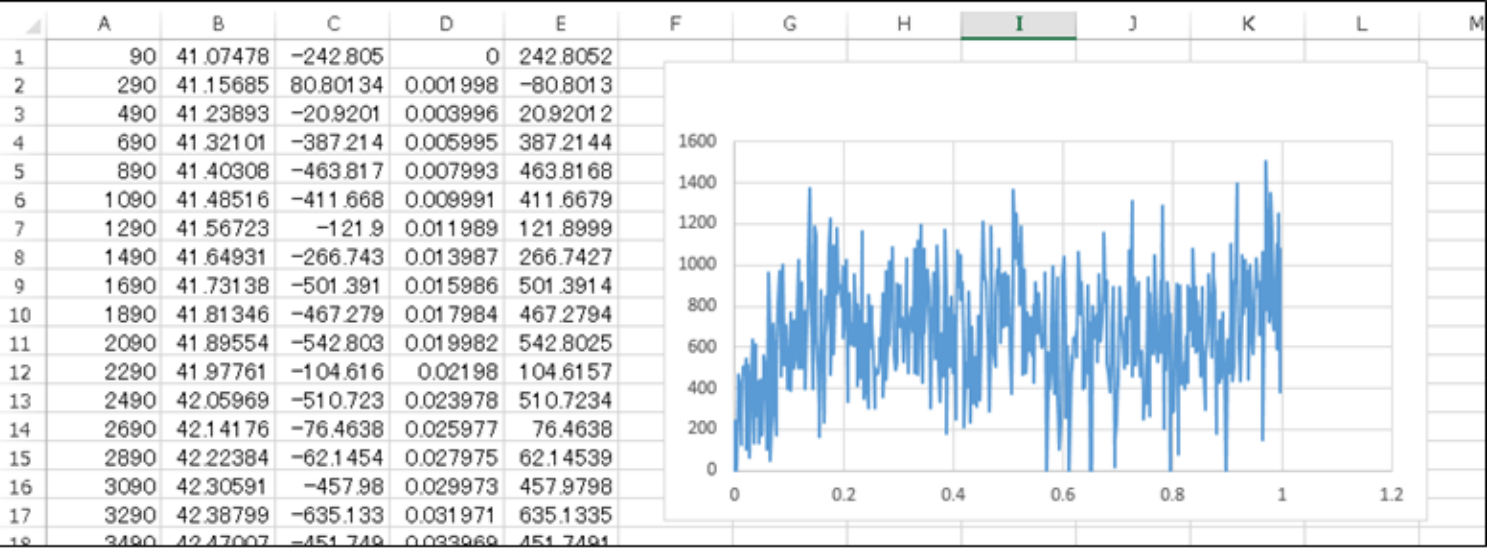

reference: Hossain, D., Tschopp, M.A., Ward, D.K., Bouvard, J.L., Wang, P., Horstemeyer, M.F., Polymer, 51 (2010) 6071-6083.

X-Ability

Copyright (C) 2017 X-Ability Co.,Ltd. All rights reserved.

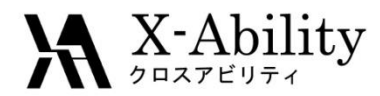

- 1. Click MD | LAMMPS | Import Trajectory in the main window.
- 2. Open the files selected by default.
- 3. Click 3D in Animation window.

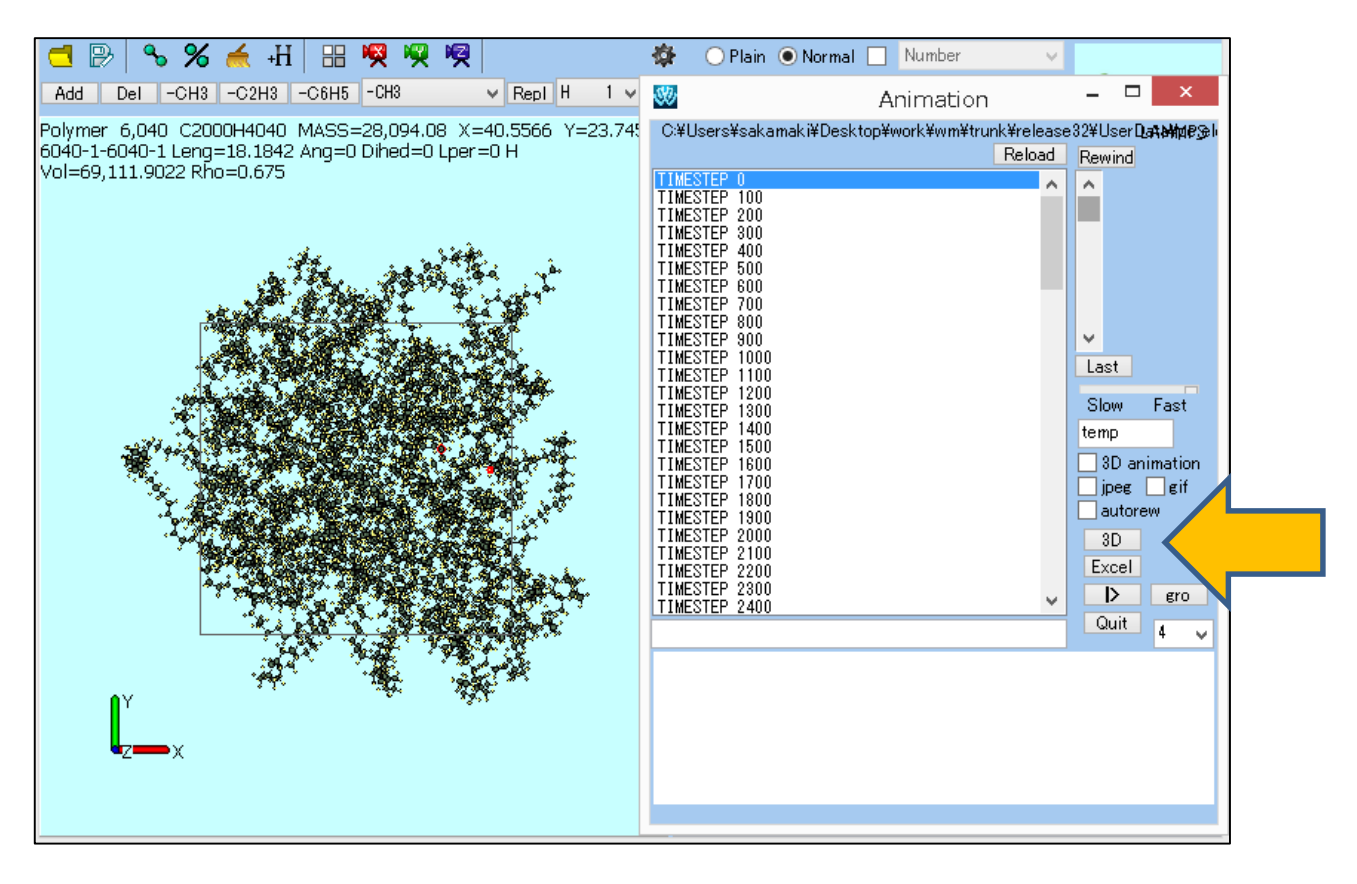

- 1. Click View | Preferences on the Winmostar 3D.
- 2. Check Rainbow in Preferences window.
- 3. Click |> (Play) button to check the polymers are elongating.

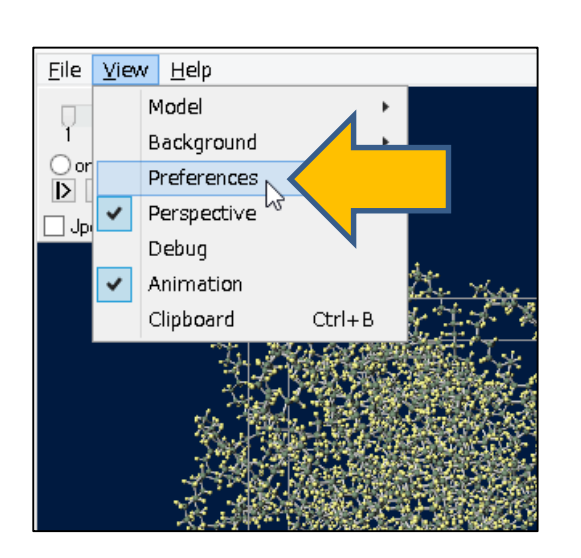

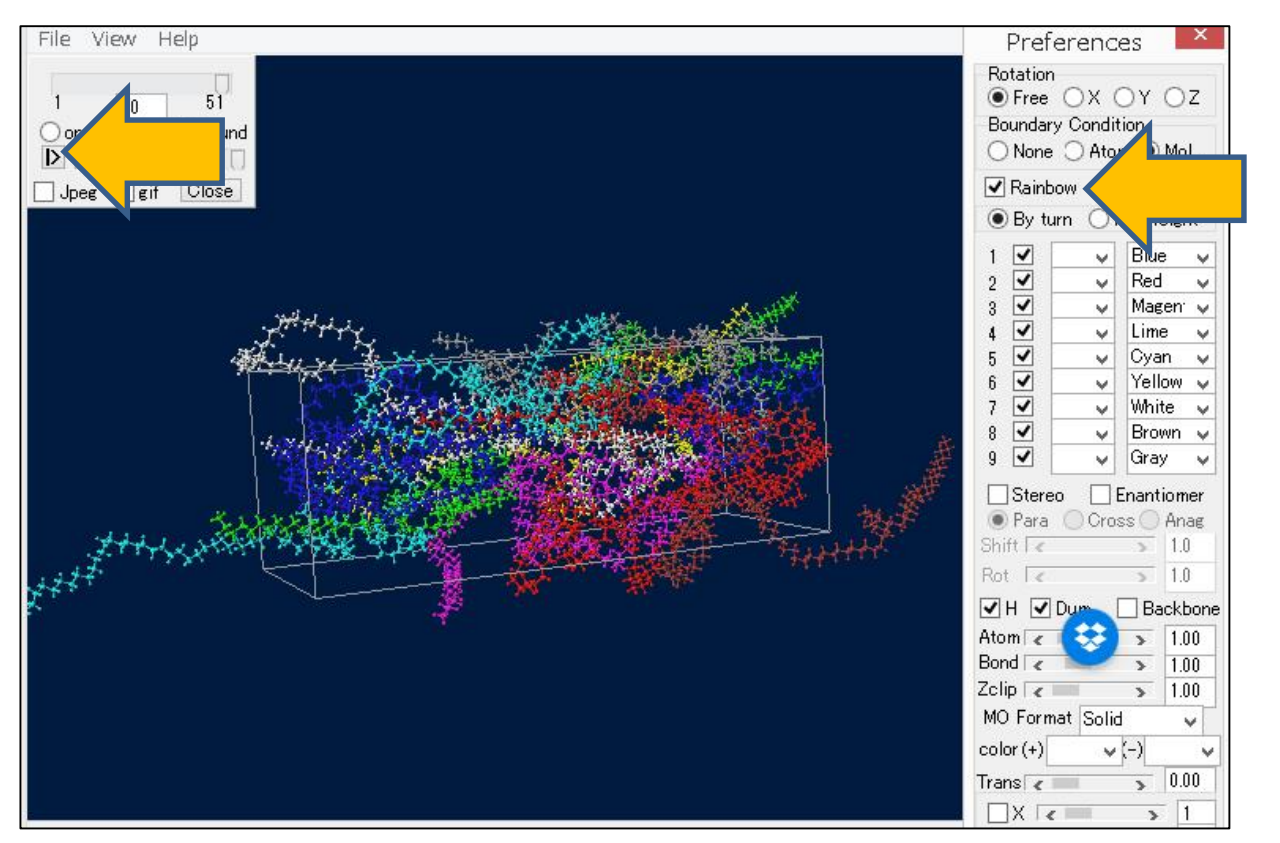